1. Зайти в Электронную информационно-образовательную систему <u>elearn.interun.ru</u>, ввести свой логин-пароль.

| МОСКОВСКИЙ<br>МЕЖДУНАРОДНЫЙ<br>УНИВЕРСИТЕТ |                                                                                         |                                                                                                    | Вы не вошли в систему                       |
|--------------------------------------------|-----------------------------------------------------------------------------------------|----------------------------------------------------------------------------------------------------|---------------------------------------------|
| MI.UNIVERSITY                              | ЭЛЕКТРОННАЯ                                                                             | ИНФОРМАЦИОННО-ОБРАЗОВАТЕЛЬНАЯ СИСТ                                                                                                    | EMA                                         |
|                                            |                                                                                         | ВХОД В СИСТЕМУ                                                                                                    |                                             |
|                                            | Для входа в Электронную систему дистанции<br>имя пользователя и пароль, которые можно г | онного обучения АНОВО «Московский международный университет» (ЭСД<br>получить в деканате или у партнера АНОВО «Московский международный | (О ММУ) необходимо указать<br>университет». |
|                                            | Логин                                                                                   | w2027                                                                                                    | ]                                           |
|                                            | Пароль                                                                                  |                                                                                                    | ]                                           |
|                                            |                                                                                         | <ul> <li>Запомнить логин</li> </ul>                                                                                                    |                                             |
|                                            |                                                                                         | вход                                                                                                    |                                             |

2. В списке дисциплин выбрать ту, где сейчас будет проходить лекция:

| Rosetta Stone                                                                                                    |                                                                      |
|----------------------------------------------------------------------------------------------------|----------------------------------------------------------------------|
| Управление организацией (предприятием)                                                                                                    |                                                                      |
| Информационная и техническая поддержка портала                                                                                                    |                                                                      |
| 2019/2020 Весенний семес                                                                                                    | гр                                                                   |
|                                                                                                    |                                                                      |
| Зеб- программирование (часть 1/1) Иванова                                                                                                    |                                                                      |
| Веб- программирование (часть 1/1) Иванова                                                                                                    | 0 из 2                                                               |
| Веб-программирование (часть 1/1) Иванова                                                                                                    | 0 из 2<br>© 0 🗣 0                                                    |
| Веб- программирование (часть 1/1) Иванова                                                                                                    | 0 из 2<br>ро одо<br>ро одо                                           |
| Веб- программирование (часть 1/1) Иванова<br>Сценки<br>Новостной форум<br>Форум для консультаций<br>Ответы на задания по практическим занятиям                                                                                                    | 0 из 2<br>ро Q-0<br>ро Q-0<br>Ро Q-0                                 |
| Веб- программирование (часть 1/1) Иванова<br>Сценки<br>Сценки<br>Новостной форум<br>Форум для консультаций<br>Ответы на задания по практическим занятиям<br>Расписание:                                                                                                    | 0 из 2<br>ро Q:0<br>ро Q:0<br>В:0 По                                 |
| Веб- программирование (часть 1/1) Иванова<br>Оценки<br>Соценки<br>Соцен | 0 из 2<br>0 0 ♀0<br>0 ♀0<br>0 ♀0<br>0 ♀0<br>11.05.2020 17:40 - 19:10 |

3. В разделе Лекции найти пару в соответствии с расписанием и нажать на нее.

| Кабин        | Кабинет пользователя / Веб- программирование (1/1) вес |                                       |                      |         |           | ние (1/1) ве   | сна 2019/20              |                                                                    | [                                           | Режим редактирования |
|--------------|--------------------------------------------------------|---------------------------------------|----------------------|---------|-----------|----------------|--------------------------|--------------------------------------------------------------------|---------------------------------------------|----------------------|
|              |                                                        | КАЛ                                   | ЕНДА                 | РЬ      |           |                |                          |                                                                    | ЭЛЕКТРОННАЯ СИСТЕМА ДИСТАНЦИОННОГО ОБУЧЕНИЯ |                      |
|              | <                                                      | A                                     | густ 2               | 020     |           | >              |                          |                                                                    | ВЕБ- ПРОГРАММИРОВАНИЕ (ЧАСТЬ 1/1)           |                      |
| .De          | Br                                                     | <u>.Cp</u>                            | <u>9</u> 1           | Пт      | <u>C6</u> | <u>Bc</u><br>2 | Преподават<br>Весенний с | тель: Иванова Наталия Николаевна<br>еместр 2019/2020 учебного года |                                             |                      |
| 3<br>10      | 4                                                      | 5<br>12                               | 6<br>13              | 7<br>14 | 8<br>15   | 9<br>16        | <b>P</b>                 | Новостной форум                                                    |                                             |                      |
| 24           | 18                                                     | 26                                    | 20                   | 28      | 29        | 30             |                          | Форум для консультаций                                             |                                             |                      |
| ЛЕ           | ЕНДА                                                   | СОБЫТІ                                | 1Й                   |         |           |                |                          |                                                                    |                                             |                      |
| © Cx         | рыть об                                                | щие событ                             | ия                   |         |           |                |                          |                                                                    | ЛЕКЦИИ                                      |                      |
| @ Cx<br>@ Cx | рыть соб<br>рыть соб                                   | бытия груг<br>бытия груг<br>бытия пол | ла<br>IП<br>530ВЗТЕЛ | ей      |           |                |                          | Лекция 11.05.2020 17:40 - 19:00                                    |                                             |                      |

1. В этом окне откроется трансляция Zoom. Для работы в этой программе необходимо заранее зарегистрироваться (см. Приложение 1. Регистрация в Zoom). Открываем приложение по кнопке «Открыть приложение <u>URL:Zoom</u> Launcher», вводим свои данные, которые указывались при регистрации в Zoom.

| Gmail ■ YouTube ▼ Карты В<br>МОСКОВСКИЙ<br>МЕЖДУНАРОДНЫЙ<br>УНИВЕРСИТЕТ | Открыть приложение "URL:Zoom Launcher"?<br>Сайт https://mi-university.zoom.us собирается открыть это приложение.<br>Всегда разрешать сайту mi-university.zoom.us открывать ссылки этого типа в связанном приложении | Иванова Наталия Николаевна 🔐 |
|-------------------------------------------------------------------------|----------------------------------------------------------------------------------------------------|------------------------------|
| zoom                                                                    | Открыть приложение "URL:Zoom Launcher" Отмена                                                                                                    | Support English -            |
|                                                                         | When system dialog prompts, click <b>Open Zoom Meetings</b> .                                                                                                    |                              |
|                                                                         | If you have Zoom Client installed, launch meeting. Otherwise, download and run Zoom.                                                                                                    |                              |
|                                                                         | Copyright @2020 Zoom Video Communications, Inc. All rights reserved.<br>Privacy & Legal Policies                                                                                                    |                              |

2. Открывается стандартное окно трансляции. Если у участника отключена камера, отображается его имя или картинка, которую можно поставить в настройках профиля.

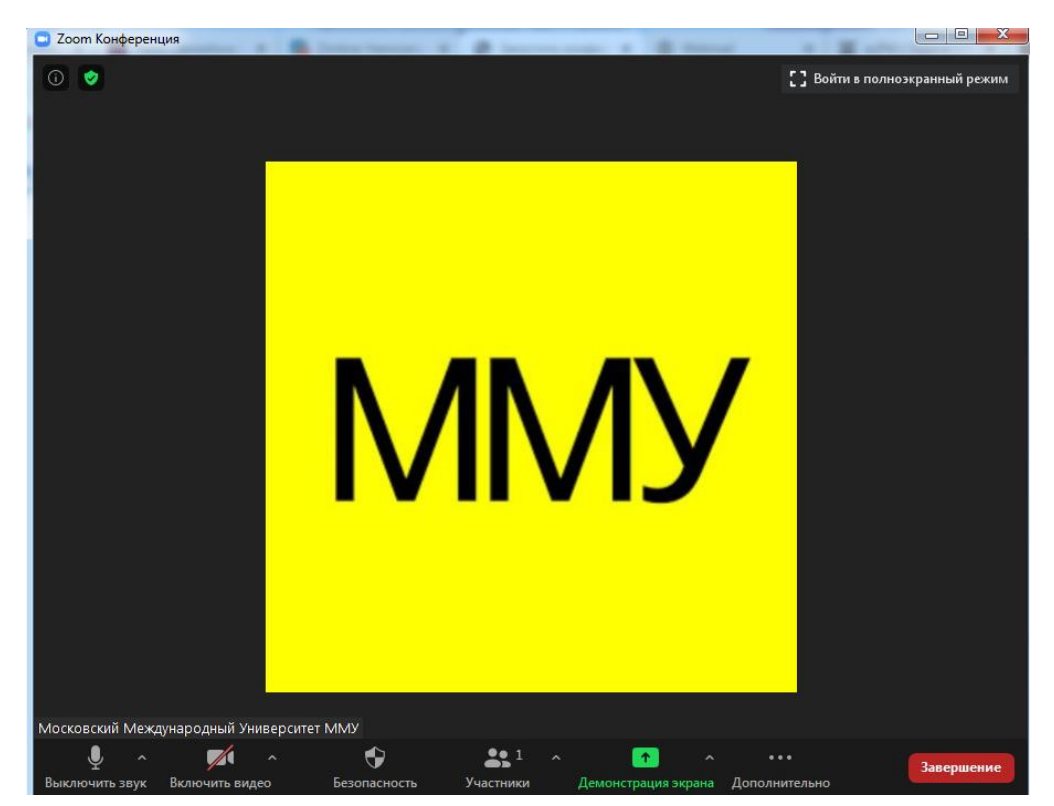

- 3. Организатор проверяет наличие звука и видео у преподавателя.
- 4. Организатор назначает организатором преподавателя лекции.
- 5. Преподаватель может включать/выключать микрофоны и видеокамеры у участников, при необходимости демонстрировать свой экран компьютера.
  - а. Нижней строкой указаны доступные функции, в частности «Выключить звук» и «включить видео». Если значок перечеркнут, звук/видео у вас не включены.

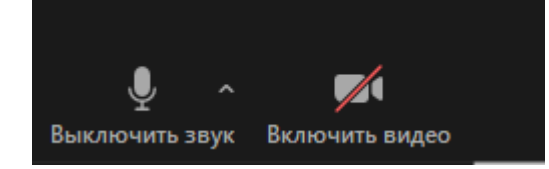

- b. Чтобы включить демонстрацию экрана, в нижней строке нажать на Демонстрацию экрана и в открывшемся окне выбрать то, что будет демонстрироваться.
- с. На рисунке показана верхняя панель режима демонстрации экрана. Остановить демонстрацию можно нажав на соответствующую кнопку.

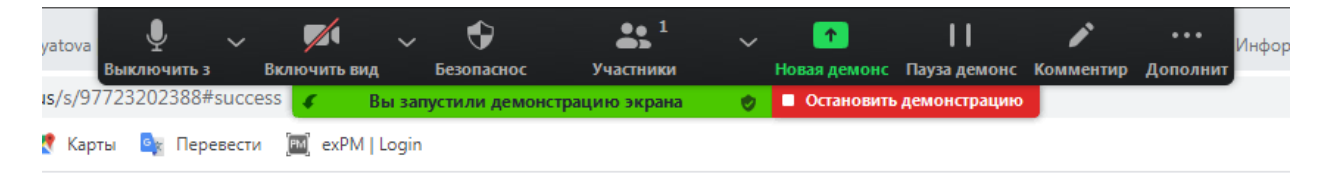

- 6. Преподаватель должен проставить посещаемость в электронном журнале (см. Приложение 2. Журнал посещаемости).
- 7. По окончании лекции преподаватель нажимает кнопку Выход в правом нижнем углу и выбирает «Завершить конференцию для всех».

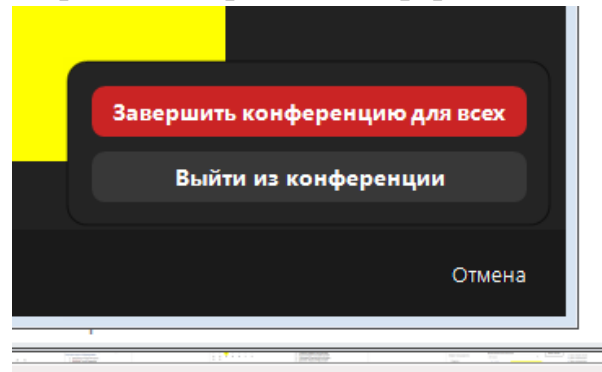

- 8. Если преподаватель ведет трансляцию со своего персонального компьютера, где он один пользователь, то из Zoom можно не выходить.
- 9. Если преподаватель ведет трансляцию с общего компьютера, установленного в аудитории, то ему будет необходимо выйти из-под своей учетной записи Zoom:

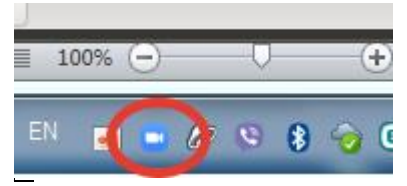

10. В открывшемся окне нажать на верхнюю правую иконку и нажать выход.

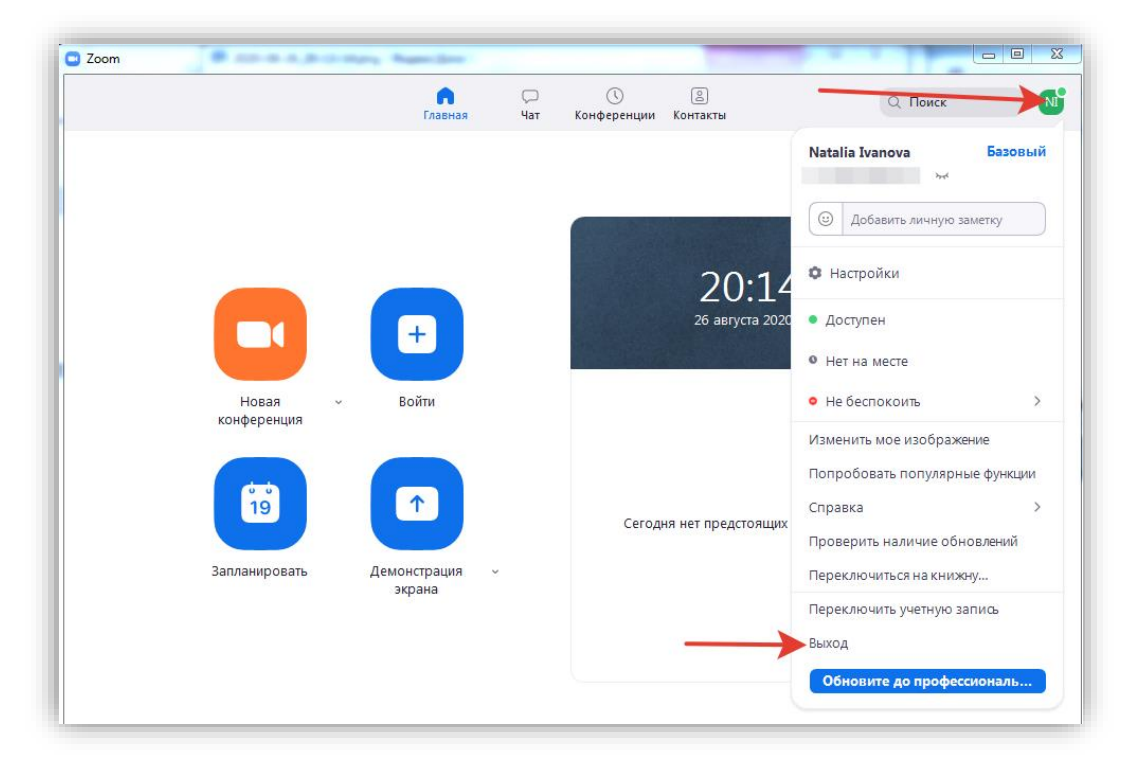

11. Выйти из своей учетной записи в Электронной информационнообразовательной системе:

| ИОСКОВСКИЙ<br>ИЕЖДУНАРОДНЫЙ<br>ИНИВЕРСИТЕТ |                                                   | Иванова Наталия Николаевна                                                                            |
|--------------------------------------------|---------------------------------------------------|----------------------------------------------------------------------------------------------------|
|                                            |                                                   | Личный кабинет                                                                                        |
| <b>II.UNIVERSITY</b>                       | ЭЛЕКТРОННАЯ ИНФОРМАЦИОННО-ОБРАЗОВАТЕЛЬНАЯ СИСТЕМА | <ul> <li>О пользователе</li> <li>Электронная зачетка</li> <li>Портфолио</li> <li>Сообщения</li> </ul> |
| абинет пользователя / Веб- программир      | ованию (//) весна 2018/20                         | <ul> <li>Настройки</li> <li>Выход</li> </ul>                                                          |

Приложение 1. Регистрация в Zoom

- 1. Зайдите на страницу платформы: <u>https://zoom.us</u>
- 2. В правом верхнем углу нажмите на кнопку "Зарегистрируйтесь бесплатно" (здесь и далее нужные кнопки и команды будут обведены красным)

| ••• <> |           | 00 | Ð | ,                   | 🗎 zoom.us                  | C               | 0 1 7 +                     |
|--------|-----------|----|---|---------------------|----------------------------|-----------------|-----------------------------|
|        |           |    |   |                     |                            |                 |                             |
| zoom   | РЕШЕНИЯ 👻 |    |   | ВОЙТИ В КОНФЕРЕНЦИЮ | ОРГАНИЗОВАТЬ КОНФЕРЕНЦИЮ - | ВОЙТИ В СИСТЕМУ | ЗАРЕГИСТРИРУЙТЕСЬ БЕСПЛАТНО |
|        |           |    |   |                     |                            |                 |                             |
|        |           |    |   |                     |                            |                 |                             |

3. Введите адрес Вашей почты, проверочный код и нажмите кнопку "Регистрация"

## Бесплатная регистрация

| Ваш рабочий адрес электронной почты                     |
|---------------------------------------------------------|
| Введите проверочный код                                 |
| Enter captcha code                                      |
| Регистрация                                             |
| Регистрируясь, я принимаю Политику конфиденциальности и |
| Условия предоставления услуг.                           |

4. После нажатия кнопки «Регистрация» Вы увидите следующую надпись:

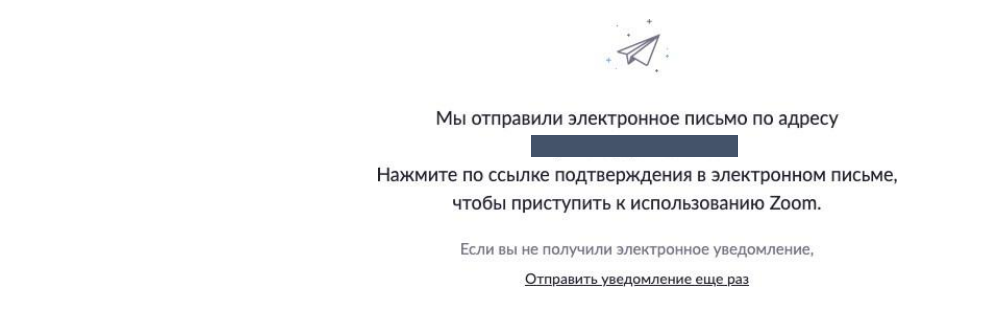

5. Откройте свою почту. Активируйте аккаунт Zoom, пройдя по ссылке в письме (в случае, если письмо не пришло в течение 10 минут – проверьте папку «Спам»)

| H                                                                                    |
|--------------------------------------------------------------------------------------|
| Welcome to Zoom!                                                                     |
| To activate your account please click the button below to verify your email address: |
| Activate Account                                                                     |
| Or paste this link into your browser:                                                |
| https://us04web.zoom.us/activate?code=rqjjmXVpKryjmniP90XR-6mmlEA7mgrNcPfRzpyXBG     |
| w. BQgAAAFw7 tb OPAAnjQARam9 ua WFyYUB5YW5 kZX gu cn UBAGQAABZzSHgwS3RvVFMw          |
| ZXgyU0RHbTryYVdnAAAAAAAAAAA                                                          |
| Questions? Please visit our Support Center.                                          |
| Happy Zooming!                                                                       |

6. После нажатия на кнопку «Активировать аккаунт» Вас попросят ввести свое имя, фамилию и придумать пароль для доступа в Zoom. Обратите внимание, что пароль должен содержать буквы разного регистра и цифры, а также быть длиной не менее 8 символов.

| AB                                                                                                    |
|----------------------------------------------------------------------------------------------------|
| Α                                                                                                    |
| •••••                                                                                                    |
| Пароль должен:                                                                                                    |
| <ul> <li>Состоять как минимум из 8 символов</li> <li>Содержать как минимум 1 букву (а, b, с)</li> <li>Содержать как минимум 1 цифру (1, 2, 3)</li> <li>Включать строчные и прописные (заглавные) буквы</li> </ul> |
| Пароль НЕ должен:                                                                                                    |
| <ul> <li>Содержать только одинаковые символы (11111111 или аааааааа)</li> <li>Содержать только последовательность символов (12345678 или abcdefgh)</li> </ul>                                                     |
| •••••                                                                                                    |
| Регистрируясь, я принимаю Политику конфиденциальности и Условия предоставления услуг.                                                                                                    |
| Продолжить                                                                                                    |

7. После указания регистрационных данных и пароля нажмите кнопку «Продолжить». Поздравляем, Вы зарегистрировались на платформе Zoom и теперь можете начинать работать.